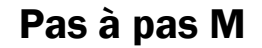

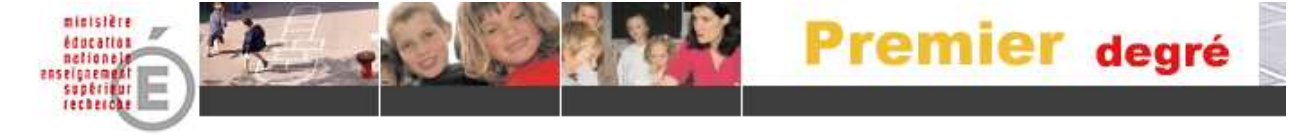

# **Base-Elèves**

# Premiers pas en direction des Mairies

Pour débuter avec l'application ...

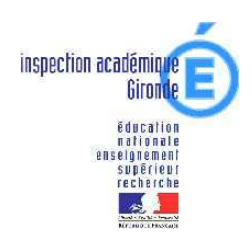

#### ACCÈS À BASE-ÉLÈVES PAR L'ENTRÉE MAIRIE :

- <u>adresse</u>: https://be1d.orion.education.fr/premier\_degre\_mairie\_brd
- authentification : Code insee de la commune suivi de votre mot de passe. Il est conseillé de changer régulièrement votre mot de passe.

| Identifiant  | 1 | ALL DOUGH & LOUGH |
|--------------|---|-------------------|
| ruenunani    |   |                   |
| Mot de passe | 2 |                   |

## LES PARTICULARITÉS À CONNAÎTRE :

- <u>Il est indispensable d'autoriser les contenus bloqués</u> par windows XP ou firefox mozilla (fenêtres « Pop-up » ou fenêtres intempestives) car base élèves utilise ces fenêtres, notamment pour l'affichage de messages particuliers, ou pour des recherches spécifiques.
- <u>Ne jamais fermer une de ces fenêtres avec la croix (</u>Si tel est le cas, la rouvrir en refaisant la même action et refermer alors la fenêtre avec annuler ou retour)
- <u>N'utiliser que les boutons de l'application</u> : RETOUR, VALIDER, SUIVANT, ANNULER

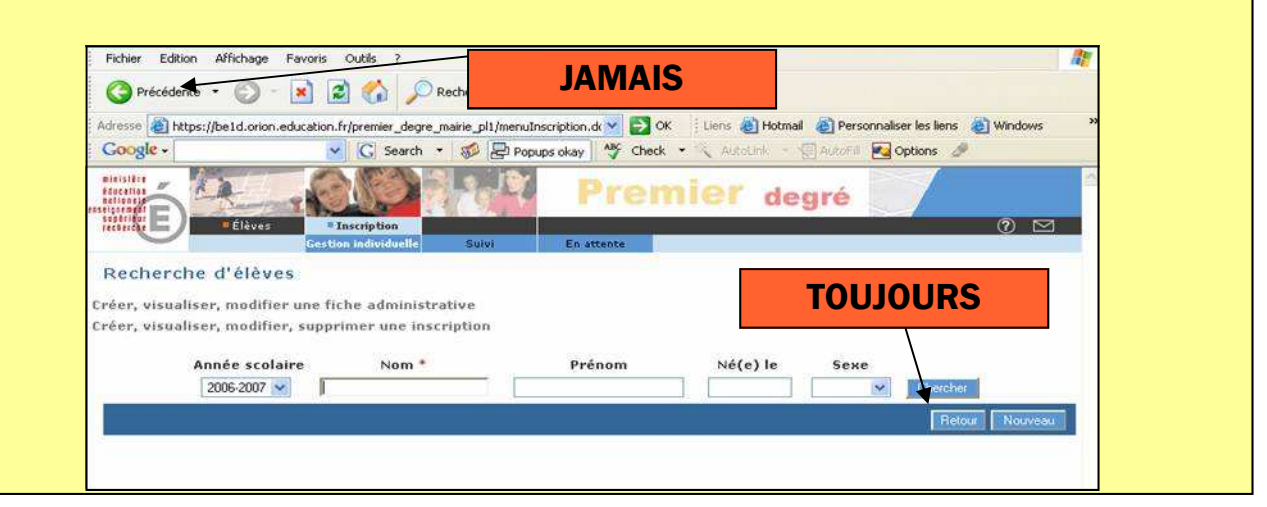

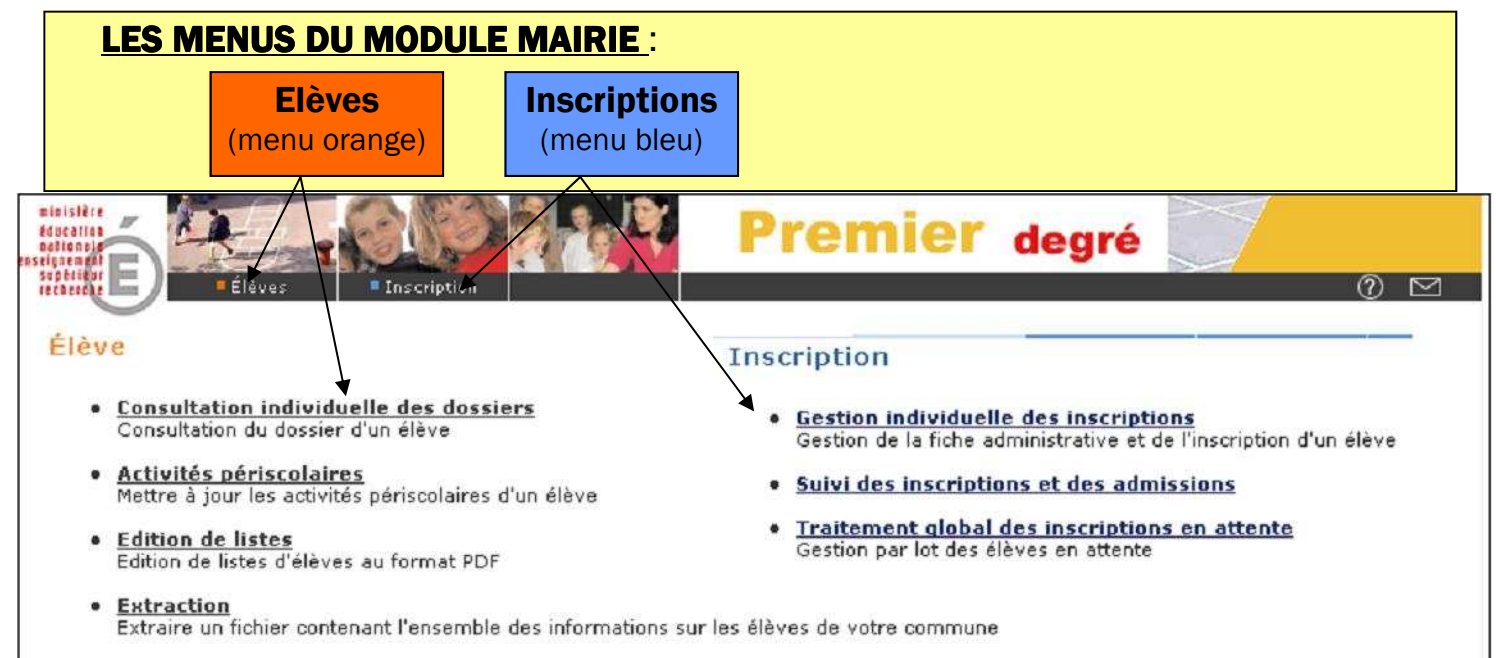

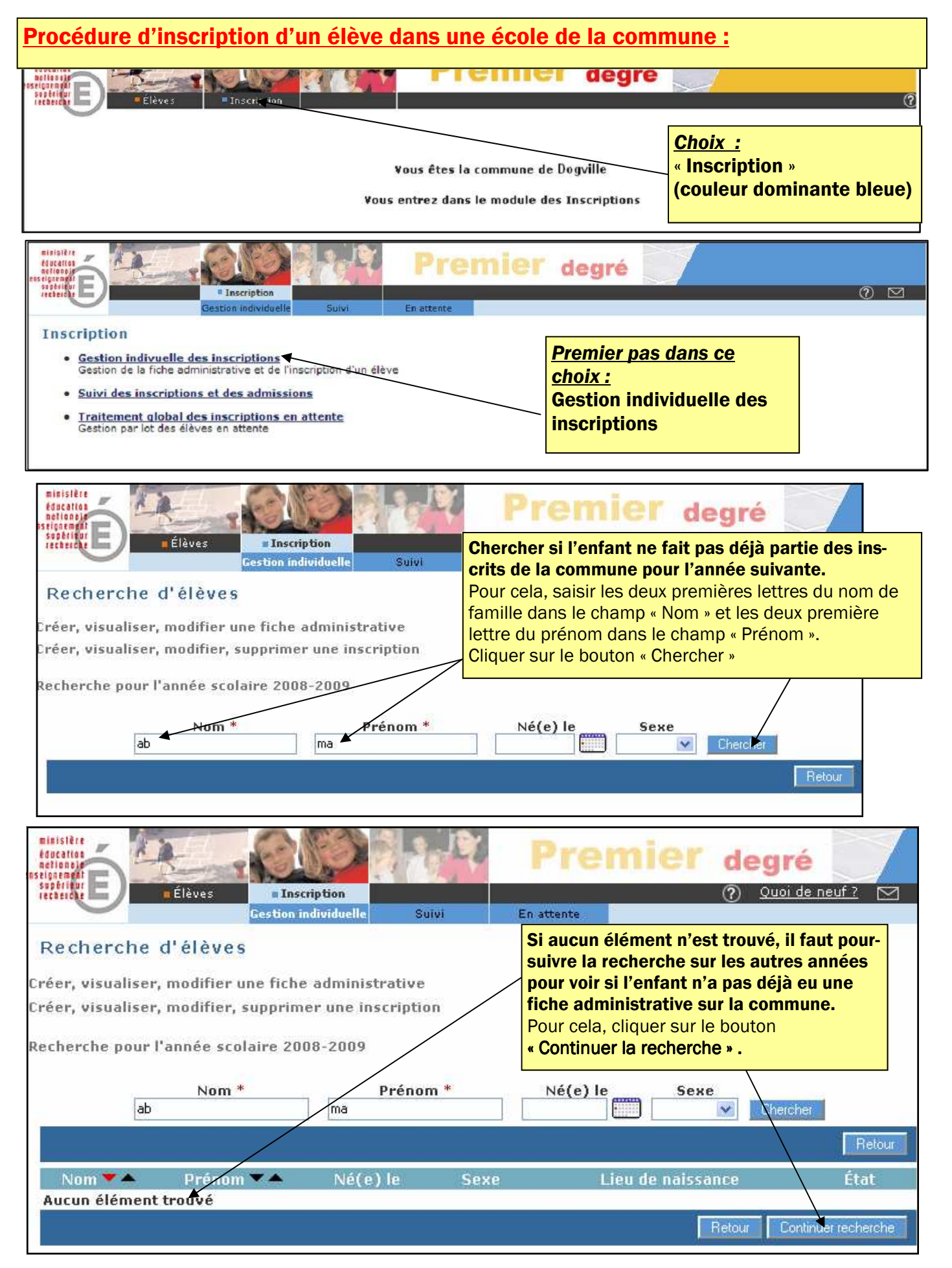

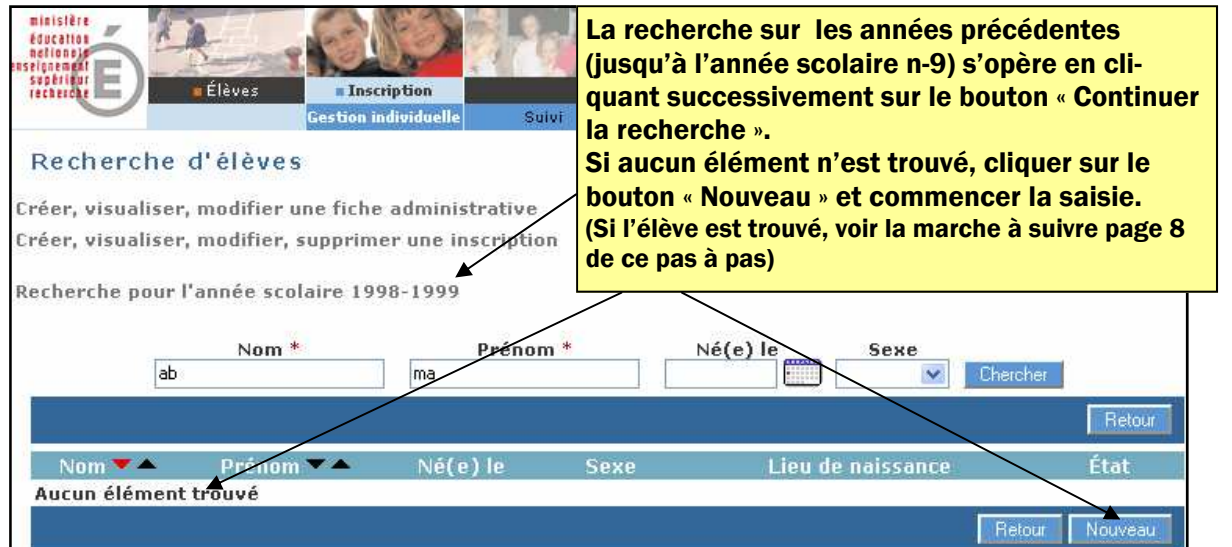

#### Création d'une fiche administrative pour un nouvel élève de la commune

<u>Compléter les différents champs</u> avec les renseignements demandés. Les champs marqués d'un astérisque rouge sont obligatoires.

Vous devez renseigner la fiche avec le plus grand soin pour ne pas créer par la suite de situation litigieuse.

I<u>MPORTANT :</u> la saisie du nom et du prénom doit se faire en lettres minuscules, vous permettant ainsi de saisir automatiquement toutes les accentuations sur les caractères. (ex : Ç, Ê, É, è, etc) (Attention à l'orthographe du nom, au renseignement des prénoms, à la date de naissance, à la

commune de naissance et au renseignement du sexe qui déterminent l'INE : (Identifiant National

de l'Élève). Ne continuez pas si vous n'êtes pas certain de votre saisie.

| Eléves<br>* Éléves<br>* Éléves | <b>ier degré</b> ⑦ <u>Quoi de neuf</u> ? ⊠ |  |  |
|----------------------------------------------------------------------------------------------------|--------------------------------------------|--|--|
| Création de la fiche administrative de l'élève Identification  Responsables                                                                                                    |                                            |  |  |
| Identité Nom de famille Prénom 1 Prénom 2 Prénom 3 Nom d'usage Sexe Né(e) le Féminin Masculin * Né(e) le (ex : 13/02/1996)                                                                                                    | Adresse de résidence                       |  |  |
| Lieu de naissance Pays FRANCE * Département Commune * Code commune ?                                                                                                    |                                            |  |  |
| Recherche du code insee de la commune de naissance :<br>Si l'enfant est né à l'étranger, et que vous avez saisi le pays correspondant, la recherche de la commune<br>est désactivée.<br>Si vous ne trouvez pas la commune, ne saisir que les deux premières lettres de celle-ci dans la fenêtre de                                                                                                    |                                            |  |  |

Si vous ne trouvez pas la commune, ne saisir que les deux premières lettres de celle-ci dans la fenêtre de recherche. (Ex : pour Saint-Paul, dépt Réunion, saisir Sai pour la commune. Les noms composés comportent toujours un trait d'union. Pensez toujours à élargir la recherche sans caractère accentué. Pour Paris et les villes avec arrondissement saisir Paris en département et Paris en commune

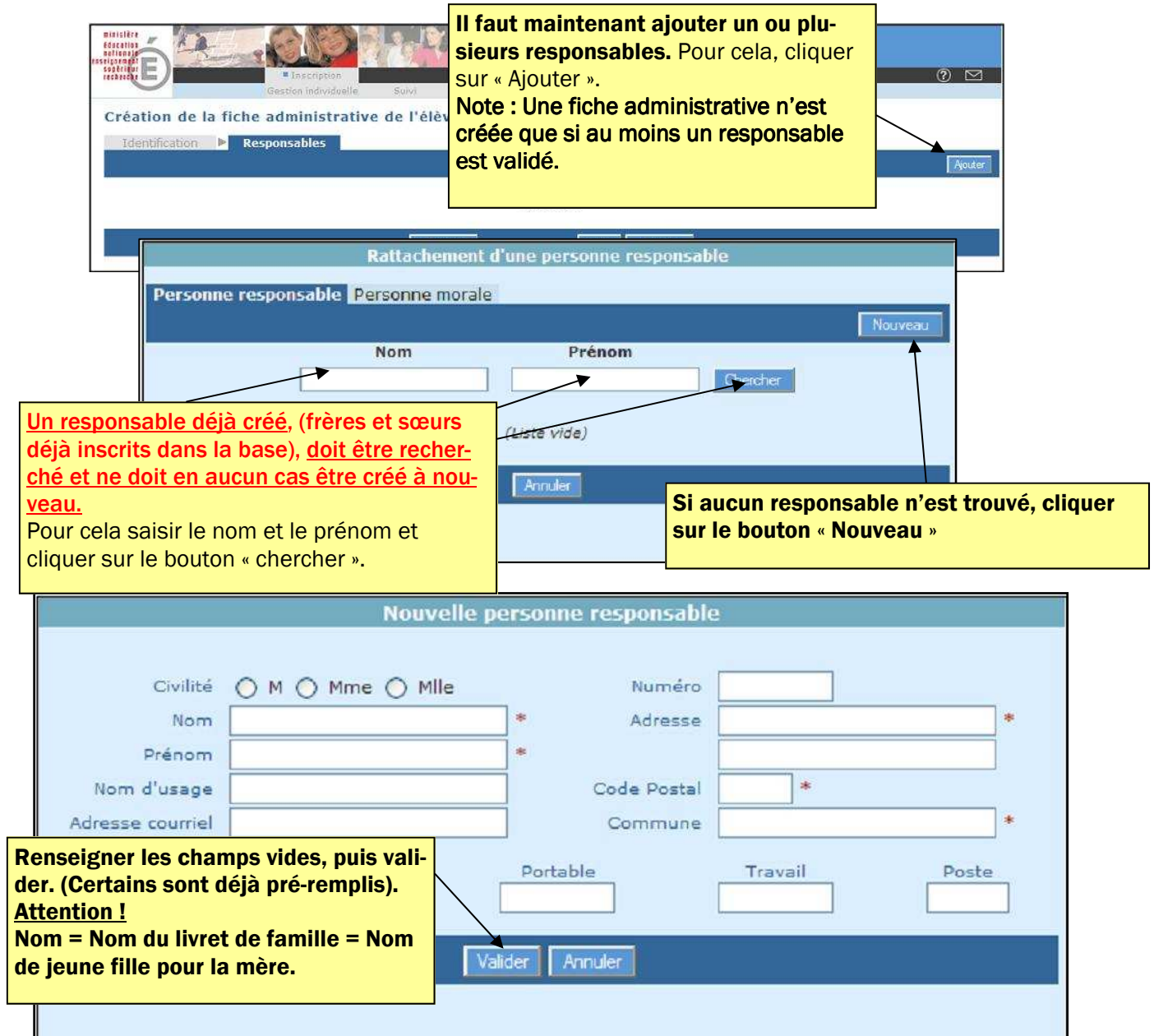

|     |           | Ratta                             | achement d'une p                                                                    | ersonne responsable                                                                     |                                                                                               |
|-----|-----------|-----------------------------------|-------------------------------------------------------------------------------------|-----------------------------------------------------------------------------------------|-----------------------------------------------------------------------------------------------|
| Per | sonne res | ponsable Persor                   | nne morale                                                                          |                                                                                         | Nouveau                                                                                       |
|     |           | Non                               | n                                                                                   | Prénom<br>Chercher                                                                      |                                                                                               |
| *   | Civilité  | Nom 📥 🗸                           | Prénom 📥                                                                            | Adresse de résiden                                                                      | ce                                                                                            |
| 0   | M         | Adam                              | Charles                                                                             | 18 rue des camélias 45000 Orléa                                                         | ns 🐨                                                                                          |
| 0   | Mlle      | Boulet                            | Bob                                                                                 | 33 bd Auguste Pageot 45123 Sar                                                          | an 🐨                                                                                          |
| 0   | м         | Cocher                            | Sébastien                                                                           | Orléans                                                                                 | Ū                                                                                             |
| 0   | м         | De la Bataille                    | Frédéric                                                                            | Orléans                                                                                 | Ť                                                                                             |
| 0   | Mme       | Mernard                           | Elodie                                                                              | Orléans                                                                                 | Ū                                                                                             |
|     |           | Enregistrement<br>Auto<br>Type de | ts 1 à 30, sur 87 tr<br>Informations du<br>rité parentale Offic<br>rattachement Off | Il faut main<br>l'autorité p<br>type de rat<br>après avoir<br>du respons<br>vient de sa | ntenant valide<br>parentale et le<br>tachement,<br>r coché le nom<br>pable que l'on<br>lisir. |
|     |           |                                   | Valider                                                                             | Annuler                                                                                 |                                                                                               |

| Pas à pas M                                                                                                    |                                                                                                    |                                                                                                    | 6                                                                                                    |  |
|----------------------------------------------------------------------------------------------------|----------------------------------------------------------------------------------------------------|----------------------------------------------------------------------------------------------------|----------------------------------------------------------------------------------------------------|--|
| Billister<br>delice inst<br>set control of the set of the set of the s | Après avoir validé les<br>ramène sur la fiche ac<br><b>A ce niveau, le statut</b><br>Pour achever l'inscript | responsa<br>dministrat<br><b>de l'élève</b><br>tion, cliqu                                                                                            | bles, le bouton « Retour » nous<br>tive créée.<br>• <b>est indéfini.</b><br>• er sur le bouton <b>« Nouveau »</b> |  |
| Identification Responsables                                                                                                    |                                                                                                    |                                                                                                    |                                                                                                    |  |
| Identité                                                                                                    |                                                                                                    |                                                                                                    | Adresse de résidence                                                                                              |  |
| Nom de famille Delacroix<br>Prénoms Vincent Jean Albert<br>Nom d'usage -<br>Sexe Masculin<br>Né(e) le 01/01/1998                                                                                                    |                                                                                                    | Adresse<br>Code postal<br>Commune                                                                                                    | 17 rue Albert 1er<br>45100<br>Orléans                                                                             |  |
| Lieu de naissance<br>Pays France<br>Département Loiret<br>Commune 451630 - Orléans                                                                                                    |                                                                                                    | Inscription                                                                                                    | Situation administrative<br>Nouveau                                                                               |  |
| Création de l'inscription                                                                                                    | de Benjamin ABDUL                                                                                            |                                                                                                    |                                                                                                    |  |
|                                                                                                    | Scolarité                                                                                                    | demandée                                                                                                    |                                                                                                    |  |
| Année scolaire       2006-2007 ♥ *         Renseigner à l'aide<br>des boutons radio le<br>niveau de l'élève, les<br>informations périsco-<br>laires.       aternelle       Cycle 2       Cycle 3         Cours préparatoire       Cours élémentaire 2ème année       Cours moyen 1ère année       Cours moyen 1ère année         Inne section       CLIS       CLIS       Cours moyen 2ème année                                                                                                    |                                                                                                    |                                                                                                    |                                                                                                    |  |
|                                                                                                    | Ecol                                                                                                    | le(s)                                                                                                    |                                                                                                    |  |
| Inscrite                                                                                                    |                                                                                                    |                                                                                                    |                                                                                                    |  |
| Informations périscolaires         Garderie matin       Oui       Non         Garderie soir       Oui       Non         Etudes surveillées       Oui       Non         Restaurant scolaire       Oui       Non         Déplacement domicile-école       Seul       Accompagné         Transport scolaire       Oui       Non                                                                                                    |                                                                                                    | Informations supplémentaires Date d'effet d'l'inscription Mise en liste d'ttente Oui  Non * Demande de dérogation Oui  Non Chaciairuma (ou plusioure) |                                                                                                    |  |
|                                                                                                    | Valder                                                                                                    | Annuler                                                                                                    | école(s) d'affectation. Pour                                                                                      |  |
| Valuer     valuer     cela, cliquer sur le bouton       « Inscrire ». Une fenêtre s'ou-<br>vre alors, permettant de choi-<br>sir l'école.                                                                                                    |                                                                                                    |                                                                                                    |                                                                                                    |  |
|                                                                                                    | No.                                                                                                    |                                                                                                    |                                                                                                    |  |
| Sel.         Identifiant           0991111A         ST JOSEPH           0992222B         MARCEL PA           099333C         PAULINE KE                                                                                                    | Nom<br>10, RUE<br>GNOL 5, RUE<br>RGOMARD PLACE                                                               | E LOUISE MI<br>LOUISE MIC<br>DU GENERAI                                                                                                    | Adresse<br>CHEL 99111 DOGVILLE<br>CHEL 99111 DOGVILLE<br>L DE GAULLE 99111 DOGVILLE                               |  |
| 0994444D JEAN JAURE                                                                                                    | S RUE EM                                                                                                    | ILE ZOLA 9                                                                                                    | 9111 DOGVILLE                                                                                                    |  |
| 0995555E JEAN JAURE                                                                                                    | S LE BRU                                                                                                    | LAT 99111                                                                                                    | DOGVILLE                                                                                                    |  |
| Enregistrements 1 à 5, sur 5 trouvés Page : 1                                                                                                    |                                                                                                    |                                                                                                    |                                                                                                    |  |
|                                                                                                    | Valider                                                                                                    |                                                                                                    |                                                                                                    |  |

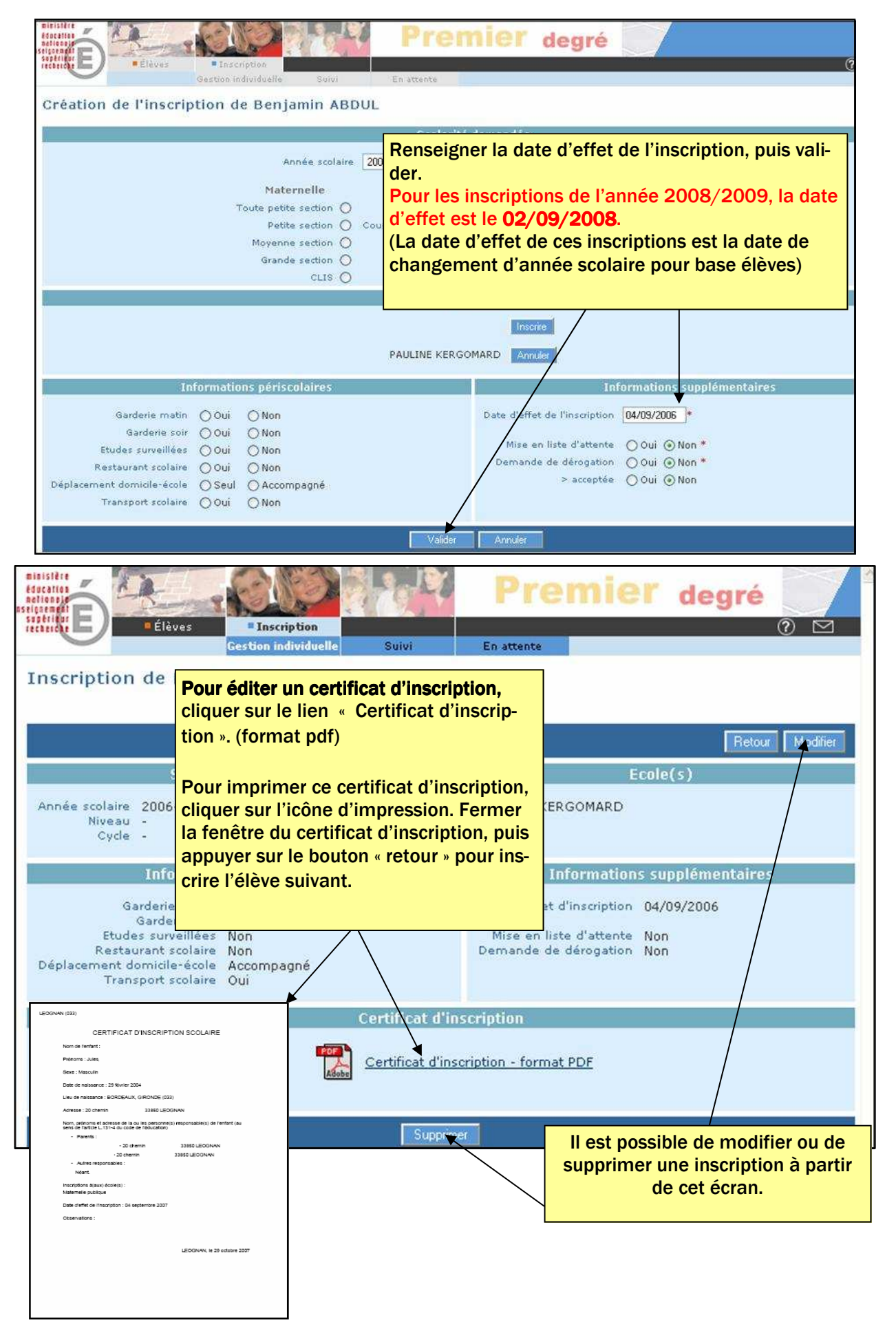

#### Si l'élève a été trouvé lors de la recherche sur les années précédentes :

#### Menu bleu : inscription

**Gestion individuelle des inscriptions** 

L'élève a été trouvé, il s'agit de réaliser une nouvelle inscription pour cette fiche administrative existante.

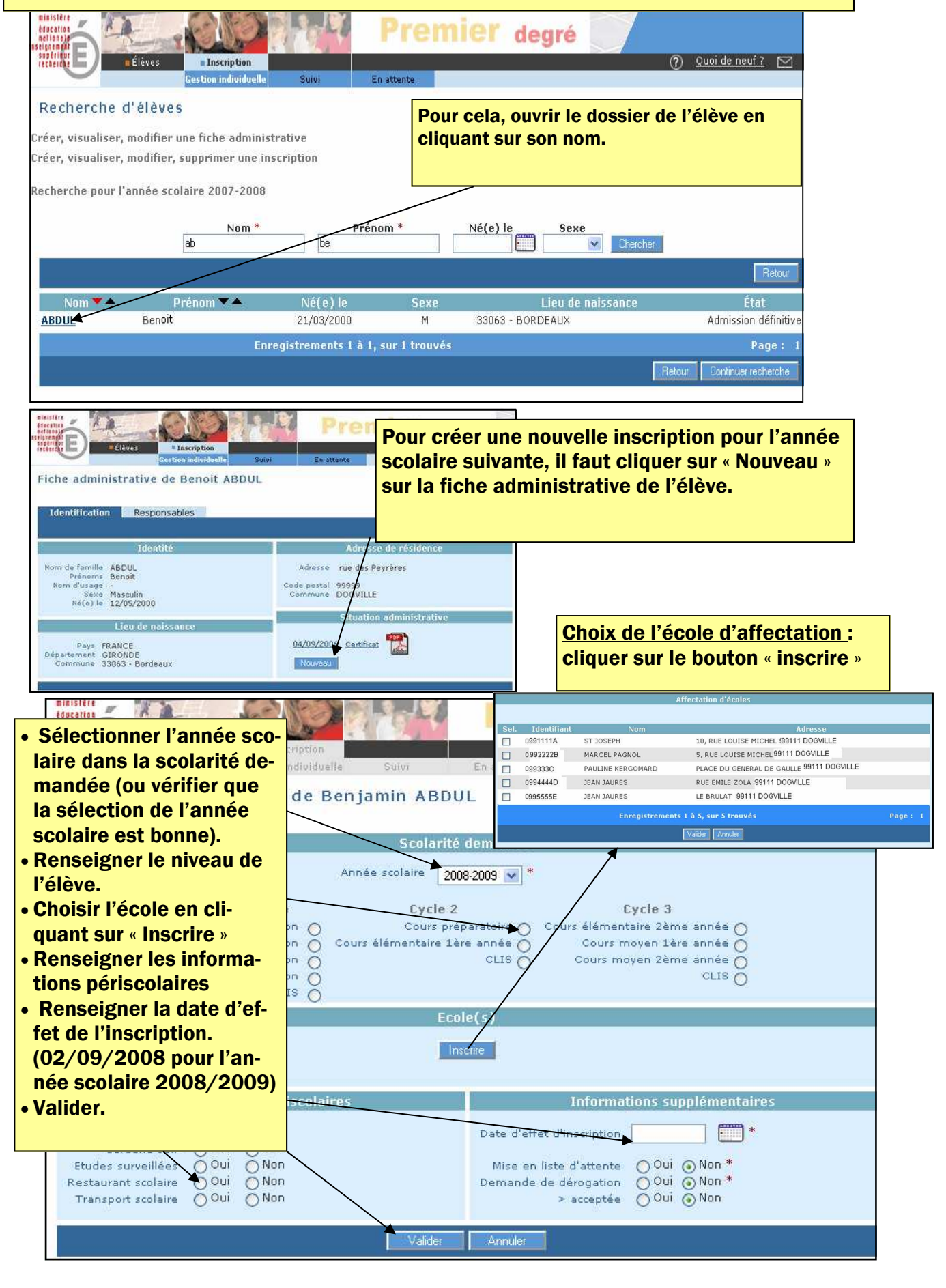

#### Cas particulier de la liste d'attente : Pour les élèves dont on ne connaît pas l'école d'affectation, (ex : manque de place pour les deux ans sur un ou plusieurs secteurs scolaires), il est possible de créer une liste d'attente au moment de la campagne d'inscription. Création de l'inscription de Xavier DUPONT Scolarité demandée Au lieu d'inscrire l'élève Année scolaire 2008-2009 💌 \* pour une école de la commune, on ne clique Maternelle Cycle 2 Cycle 3 s élémentaire 2ème annee O Cours moyen 1ère année O Cours moyen 2ème année O CLIS O Toute petite section 🔘 Cours préparatoire 🔿 Cours élémentaire 2ème année 🔿 Petite section O Cours élémentaire 1ère année O Moyenne section O CLIS O Grande section O CLIS O pas sur le bouton « inscrire » et on coche « mise en liste d'attente » avec pour date d'effet la date de la rentrée des classes. (Pour 2008/2009, ren-Informations su seigner 02/09/2008.) Garderie matin 🔿 Oui 🔿 Non Date d'effet d'inscription 4 O Oui O Oui Non Non Garderie soir ⊙Oui ⊖Non \* Etudes surveillées Mise en liste d'attente e dérogation Oui ⊙Non \* > acceptée Oui ⊙Non Restaurant scolaire ŏ Oui O Oui Ŏ Non ○ Non Demande de dérogation Transport scolaire de On peut à tout moment traiter cette liste d'attente en allant dans le menu bleu, inscriptions, Liste des inscriptions en attente d'affectation dans une scole Traitement global des inscriptions en attente (Gestion par lot des Élèves Écoles Récanitulatif élèves en attente) Adres Nom 🎔 📥 Prénom 🔻 📥 Xavier 29/02/2004 M 20 chemin des bucherons 3 DURAND lacques On sélectionne les élèves que 26/01/2004 <u>36 rue du</u> livran 33850 LEOC l'on veut inscrire dans une école. Pour cela, on coche la ou les bonnes cases. Puis on clique sur le bouton deg « suivant ». terebe = Fiàu Affectation d'écoles **On choisit l'école**

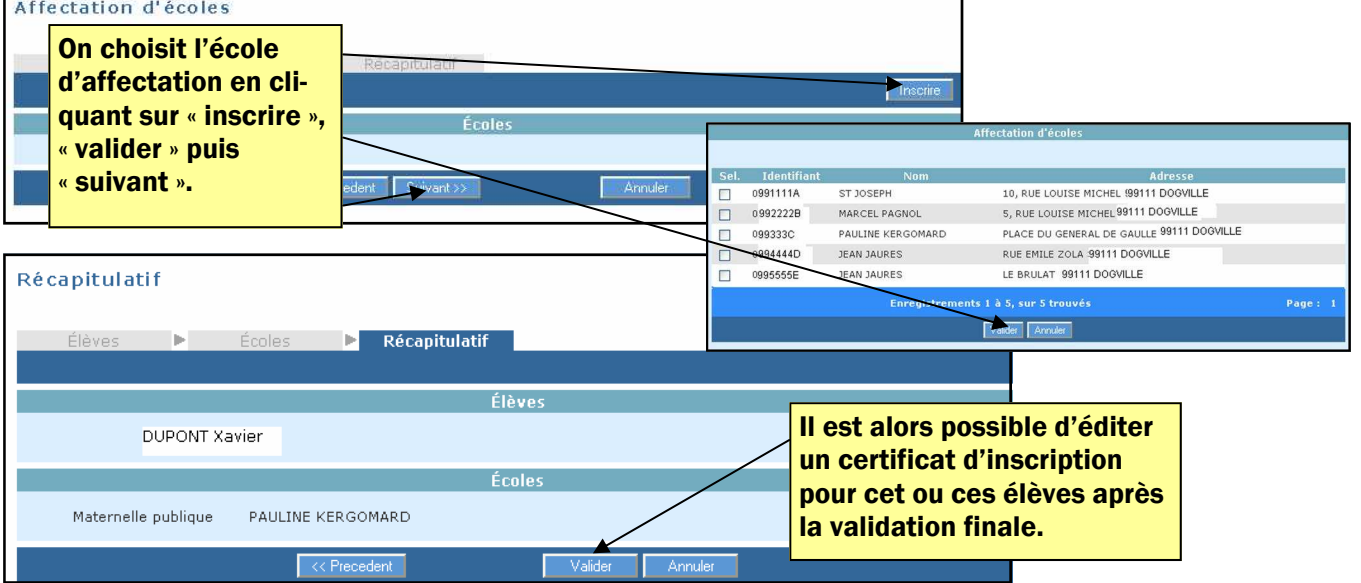

9

| Récapitulatif des fonctionnalités du module mairie                         |                                                                           |                                                                                                    |  |  |
|----------------------------------------------------------------------------|---------------------------------------------------------------------------|----------------------------------------------------------------------------------------------------|--|--|
| MENU ORANGE : Elèves <u>NE CONCERNE QUE LES ELEVES DE L'ANNEE EN COURS</u> |                                                                           |                                                                                                    |  |  |
| Dossier                                                                    | Consultation individuelle<br>des dossiers                                 | Information sur l'état civil des élèves (Hors<br>nationalité)<br>Consulter le dossier de l'élève (identité,<br>périscolaire et scolarité : classe et déci-<br>sion de passage)                   |  |  |
| Périscolaires                                                              | Activités périscolaires                                                   | Visualiser les activités périscolaires de l'é-<br>lève.<br>Modifier le dossier de l'élève relatif à ces<br>informations (partagées avec le directeur)                                            |  |  |
|                                                                            | Liste des élèves par activi-<br>té périscolaire                           | Editer des listes avec critère de tri par ac-<br>tivité, ou par niveau, ou encore par année<br>scolaire.                                                                                         |  |  |
| Edition                                                                    | Listes des élèves domici-<br>liés et non domiciliés dans<br>la commune    | Editer des listes avec critère de tri suivant<br>la commune de résidence.                                                                                                    |  |  |
|                                                                            | Liste des élèves scolarisés<br>dans la commune et admis<br>définitivement | Editer la liste des élèves admis définitive-<br>ment dans chacune des écoles de la com-<br>mune.                                                                                                 |  |  |
|                                                                            | Liste des élèves radiés de<br>la commune sur une pé-<br>riode             | Editer la liste des élèves radiés                                                                                                    |  |  |
| Extraction                                                                 | Extractions au format CSV                                                 | Impression totale ou partielle des données,<br>tris, filtres, copie de certains éléments dans le<br>traitement de texte, constitution de listes infor-<br>matisées pour différents besoins , etc |  |  |

| MENU BLEU : Inscriptions                            |                                                                                                    |                                                                                                    |  |
|-----------------------------------------------------|----------------------------------------------------------------------------------------------------|----------------------------------------------------------------------------------------------------|--|
| Gestion individuelle<br>des inscriptions            | Créer, visualiser modifier<br>une inscription<br>Créer visualiser modifier<br>une fiche administrative | Créer une fiche<br>Affecter l'élève à une ou plusieurs écoles<br>de son territoire<br>Editer un certificat d'inscription<br>Mettre à jour les données concernant l'a-<br>dresse de l'élève, ses responsables<br>Visualiser tous les élèves de la commune<br>pour une année donnée : %% sur la case<br>NOM dans la recherche ciblée |  |
| Suivi des inscrip-<br>tions et admissions           | Visualisation de tous les<br>enfants de la commune et<br>de leur état administratif.                   | Visualiser les élèves radiés<br>Visualiser l'historique du suivi (année en<br>cours + autres)                                                                                                    |  |
| Traitement global des<br>admissions en at-<br>tente | Liste des inscriptions en<br>attente dans une école.                                                   | Gérer les enfants qui sont en attente de<br>places disponibles à la rentrée des clas-<br>ses                                                                                                    |  |